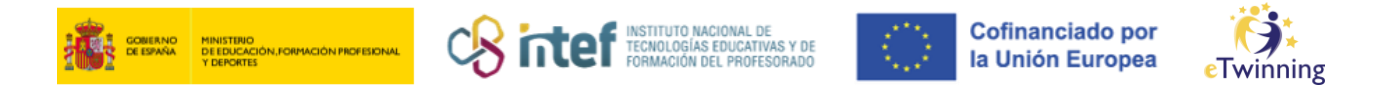

## Zer egin orain beste ikastetxe batean lan egiten baduzu?

## 1) Nola erregistratu ikastetxe edo erakunde berri bat

| European<br>Commission English Mail                                                                                                    | Paula León Izquierdo                                                                                                    |
|----------------------------------------------------------------------------------------------------|----------------------------------------------------------------------------------------------------|
| Home About v Insights Development v Recognition Networking eTwinning                                                                                                    | My dashboard                                                                                                    |
| European School Education Platform                                                                                                    | My TwinSpaces                                                                                                    |
| Home                                                                                                    | My groups                                                                                                    |
|                                                                                                    | My profile<br>Log out                                                                                                    |
| The European School Education Platform is the <b>meeting point</b> for all stakeholders in the <b>school</b><br><b>education</b> sector – school staff, researchers, policymakers and other professionals – spanning<br>every level from Early Childhood Education and Care to primary and secondary school, including<br>Initial Vocational Education and Training.<br>The platform is also home to <b>eTwinning</b> , the community for schools in Europe. | INSIGHTS:<br>Read the latest news, practices,<br>expert articles and much more on<br>European school policy and<br>action. Stay tuned with latest<br>updates from the eTwinning<br>Community. |

Hasteko, www.school-education.ec.europa.eu/es webgunera sartu ondoren, hautatu "Nire profila" ("*My profile*") menu zabalgarrian. Atal horren barruan zaudela, jaitsi "Erakundeak" ("*Organisations*") ataleraino eta hautatu "Erakundea gehitu" ("*Add organisation*"), hurrengo irudian erakusten den moduan.

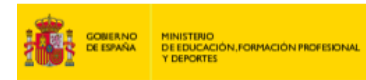

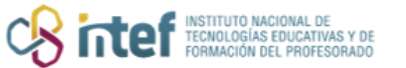

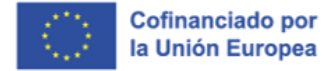

Twinning

| Organisations                                                  | About          | Projects |
|----------------------------------------------------------------|----------------|----------|
| ganisations (1                                                 | )              |          |
|                                                                |                | :        |
| Servicio Naciona<br>eTwinning INTEF                            | ıl de Apo<br>: | уо       |
| Member role:                                                   | Teacher        |          |
| Member since:                                                  | 15.09.20       | 22       |
| Default:                                                       | Yes            |          |
| Member status:                                                 | Member         |          |
| <b>eTwinning<br/>validation status:</b><br>eTwinning validated |                |          |

Behin atal hori hautatuta, gehitu nahi duzun ikastetxe edo erakundearen datuak osatu behar dituzu, bai eta ikasleen adina, zure intereskoak diren ikasgaiak eta ikastetxean duzun eginkizuna ere.

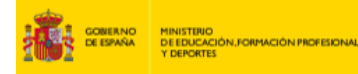

| Add organization                                                                                                    |                                                                                             |   |
|----------------------------------------------------------------------------------------------------|---------------------------------------------------------------------------------------------|---|
| Information ab                                                                                                    | oout your role in the organization                                                          |   |
| Interested subjects                                                                                                    |                                                                                             |   |
| Art × Foreign I                                                                                                    | Languages ×                                                                                 | ~ |
| Interested vocational                                                                                                    | subjects                                                                                    |   |
| Mandatory if you did not co                                                                                                    | complete "Interested subjects"                                                              |   |
| Art ×                                                                                                    |                                                                                             | ~ |
| Ages taught from                                                                                                    | Ages taught to                                                                              |   |
| 6                                                                                                    | ▼ 8 ▼                                                                                       |   |
|                                                                                                    |                                                                                             |   |
|                                                                                                    |                                                                                             |   |
| Search by organisation                                                                                                    | r couna y                                                                                   |   |
| Search by organisation                                                                                                    | r country                                                                                   |   |
| Search by organisation                                                                                                    |                                                                                             |   |
| earch organiz                                                                                                    | zation                                                                                      |   |
| search organization                                                                                                    | zation                                                                                      |   |
| Search organisation<br>earch by organisation<br>ountry                                                                                                    | zation                                                                                      |   |
| Search organisation<br>earch by organisation<br>ountry<br>Spain                                                                                                    | zation<br>a country                                                                         |   |
| Search organisation<br>earch by organisation<br>ountry<br>Spain                                                                                                    | zation<br>a country                                                                         |   |
| earch organisation<br>ountry<br>Spain<br>earch Organisation                                                                                                    | zation<br>n country                                                                         |   |
| Search organisation<br>earch by organisation<br>ountry<br>Spain<br>earch Organisation<br>IES SAN BENITO (8)                                                                                         | zation n country  90019)                                                                    |   |
| Search organisation<br>earch by organisation<br>ountry<br>Spain<br>earch Organisation<br>IES SAN BENITO (83<br>an't find your organisation                                                          | zation n country  90019) n or school? Register a new organisation or school.                |   |
| Search organisation<br>earch by organisation<br>ountry<br>Spain<br>earch Organisation<br>IES SAN BENITO (8<br>an't find your organisation<br>Search organisation                                    | zation n country  90019) n or school? Register a new organisation or school.  Clear filters |   |
| earch organisation<br>earch by organisation<br>ountry<br>Spain<br>earch Organisation<br>IES SAN BENITO (8<br>an't find your organisation<br>Search organisation                                     | zation n country  90019) n or school? Register a new organisation or school.  Clear filters |   |
| Search organisation<br>earch by organisation<br>ountry<br>Spain<br>earch Organisation<br>IES SAN BENITO (8<br>an't find your organisation<br>Search organisation<br>ole in organisation             | zation n country  9019) n or school? Register a new organisation or school.  Clear filters  |   |
| Search organisation<br>earch by organisation<br>ountry<br>Spain<br>earch Organisation<br>IES SAN BENITO (8:<br>an't find your organisation<br>Search organisation<br>ole in organisation<br>Teacher | zation n country  9019) n or school? Register a new organisation or school.  Clear filters  |   |
| Search organisation<br>earch by organisation<br>ountry<br>Spain<br>earch Organisation<br>IES SAN BENITO (8<br>an't find your organisation<br>Search organisation<br>ole in organisation<br>Teacher  | zation n country  9019) n or school? Register a new organisation or school.  Clear filters  |   |

INSTITUTO NACIONAL DE TECNOLOGÍAS EDUCATIVAS Y DE FORMACIÓN DEL PROFESORADO

**Oharra:** Lehenago eTwinning-en erregistrorik egin ez baduzu, ikastetxe berriko erregistroa egiteko "**Bidali**" ("**Submit**") sakatzen duzunean,

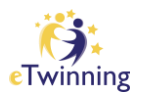

Cofinanciado por

la Unión Europea

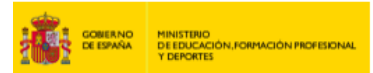

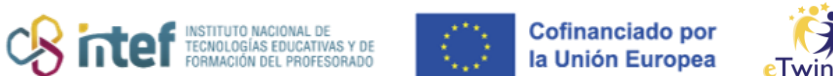

nning

plataformako baldintzak onartu eta eTwinning-en bat egin beharko duzu. Dagoeneko eTwinning-en erregistroa egin baduzu, ez duzu urrats hori egin beharko.

Onartu eta prozesu hori amaitu eta gero, zure profila honela agertuko zaizu:

| Status m<br>User in C | nessage<br>Drganization #2 | 112821 has been saved.                                     | Close this message |
|-----------------------|----------------------------|------------------------------------------------------------|--------------------|
|                       |                            | TEACHER • eTwinning validated                              |                    |
|                       |                            |                                                            | I7 contacts        |
|                       |                            |                                                            | Edit profile       |
|                       |                            | Default organisation: Servicio Nacional de Apoyo eTwinning | INTEF              |
|                       |                            |                                                            |                    |
|                       |                            |                                                            |                    |
| Organisations         | About                      | Projects                                                   |                    |
|                       |                            |                                                            |                    |
|                       |                            |                                                            |                    |
| Organisation          | s (2)                      |                                                            | Add organi         |

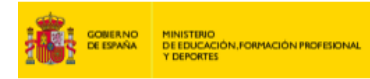

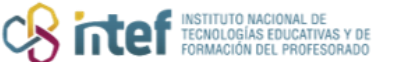

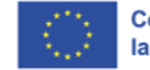

Cofinanciado por la Unión Europea

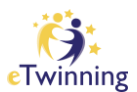

| Organisations                            | About      | Projects |                                 |              |
|------------------------------------------|------------|----------|---------------------------------|--------------|
| rganisations (                           | (2)        |          |                                 |              |
|                                          |            | I        |                                 | i            |
| IES SAN BENIT                            | го         |          | Servicio Nacior                 | nal de Apoyo |
| Member role:                             | Teacher    |          | eTwinning INTE                  | F            |
| Default:                                 | No         |          | Member role:                    | Teacher      |
| Member status:                           | Pending    |          | Member since:                   | 15.09.2022   |
| eTwinning                                |            |          | Default:                        | Yes          |
| validation status:<br>Awaiting eTwinning | validation |          | Member status:                  | Member       |
| 5 5                                      |            |          | eTwinning<br>validation status: |              |

Azken pantaila-argazkian ikusiko duzun moduan (San Benito BHIren adibidea), ikastetxearen barruan zure profila "**eTwinning-en baliozkotzeke**" edo "*Awaiting eTwinning Validation*" gisa agertuko da. Horrek oraindik baliozkotzeko zain zaudela esan nahi du. Oroitarazi zure ikastetxeko zuzendariari mezu elektroniko bat jasoko duela zure erregistroeskaera baieztatzeko. Baieztatua izan eta gero, zure autonomia-erkidegoko eTwinning ordezkariak ontzat emango du eta eTwinning LZNk baliozkotuko du. Urrats horiek guztiak eman ondoren, zure profila "eTwinning-en baliozkotua" edo "*eTwinning validated*" gisa agertuko da.

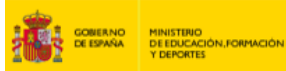

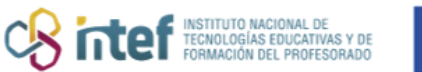

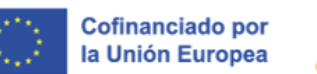

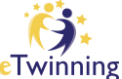

## 2) Nola ezabatu ikastetxe edo erakunde bat

Ikastetxe edo erakunde bat ezabatzeko, zure ESEP kontutik zure profilera ("**Nire profila**" edo "*My profile*") sartu behar duzu. Behin hor zaudela, ezabatu nahi duzun ikastetxea hautatu behar duzu, eta menu zabalgarrian (horiz nabarmendua) "**Erakundea utzi**" ("*Leave Organisation*") aukera sakatu.

| rganisations           | About     | Projects |                                                        |             |
|------------------------|-----------|----------|--------------------------------------------------------|-------------|
| janisations (          | 2)        |          |                                                        |             |
|                        |           |          |                                                        | :           |
| ES SAN BENIT           | 0         |          | Servicio Nacion                                        | al de Apoyo |
| Member role:           | Teacher   |          | eTwinning INTE                                         | F           |
| Default:               | No        |          | Member role:                                           | Teacher     |
| Member status:         | Pending   |          | Member since:                                          | 15.09.2022  |
| Twinning               |           |          | Default:                                               | Yes         |
| validation status:     | alidation |          | Member status:                                         | Member      |
| inaning of finiting of |           |          | eTwinning<br>validation status:<br>eTwinning validated |             |

| rganisations (2)                                                 |                                                        |                    |   | Add organisat |
|------------------------------------------------------------------|--------------------------------------------------------|--------------------|---|---------------|
| Set default                                                      | eaving organisatior                                    | <b>I</b><br>BENITO | × |               |
| IES SAN<br>Member ro<br>Default:                                 | Leave                                                  | Cancel             |   |               |
| Member status: Pending                                           | Member since:                                          | 15.09.2022         |   |               |
| eTwinning<br>validation status:<br>Awaiting eTwinning validation | Member status:                                         | Member             |   |               |
|                                                                  | eTwinning<br>validation status:<br>eTwinning validated |                    |   |               |

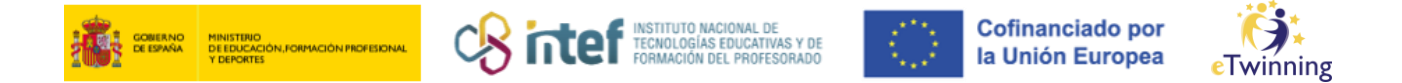

**Oharra:** "Besterik adierazi ezean, hau markatu" ("Set Default") ere erabil dezakezu ikastetxe hori lehenetsi gisa aukeratzeko. "Eginkizuna Editatu" ("Edit Role") aukera ere eskaintzen da, lehenago ikastetxean hautatutako eginkizuna aldatu nahi duzunean erabiltzeko (adibidez, "Irakasle" eginkizunaren ordez "Zuzendari" edo "Aholkulari Pedagogikoa" hautatzeko).

Azkenik, zure profilean berriro "**Erakundeak**" ("**Organisations**") atala ikus dezakezu eta hautatutako ikastetxea behar bezala ezabatu dela egiaztatu.

|    | Organisations                                         | About             | Projects |
|----|-------------------------------------------------------|-------------------|----------|
| Or | ganisations                                           | (1)               |          |
|    |                                                       |                   | :        |
|    | Servicio Nacio<br>eTwinning INT                       | onal de Apo<br>EF | уо       |
|    | Member role:                                          | Teacher           |          |
|    | Member since:                                         | 15.09.202         | 22       |
|    | Default:                                              | Yes               |          |
|    | Member status:                                        | Member            |          |
|    | eTwinning<br>validation status:<br>eTwinning validate | d                 |          |